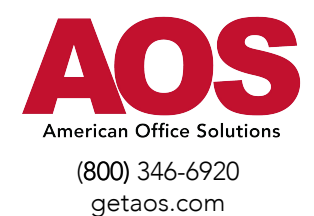

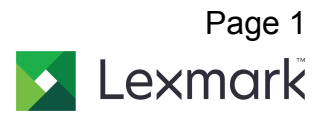

## Scan Error - 2 Factor Authentication

Technical Services would like to inform you that as of May 30<sup>th</sup>, Gmail will no longer allow the Less secure app option and it will no longer be available as a selection. In the past, Lexmark devices required this option to successfully send mail.

Going forward, to successfully scan to email using your Gmail account, it is now required to use App/Device passwords after enabling 2 factor authentication. The instructions on the following pages will outline the steps necessary to continue to use this function, bypassing 2 factor authentication.

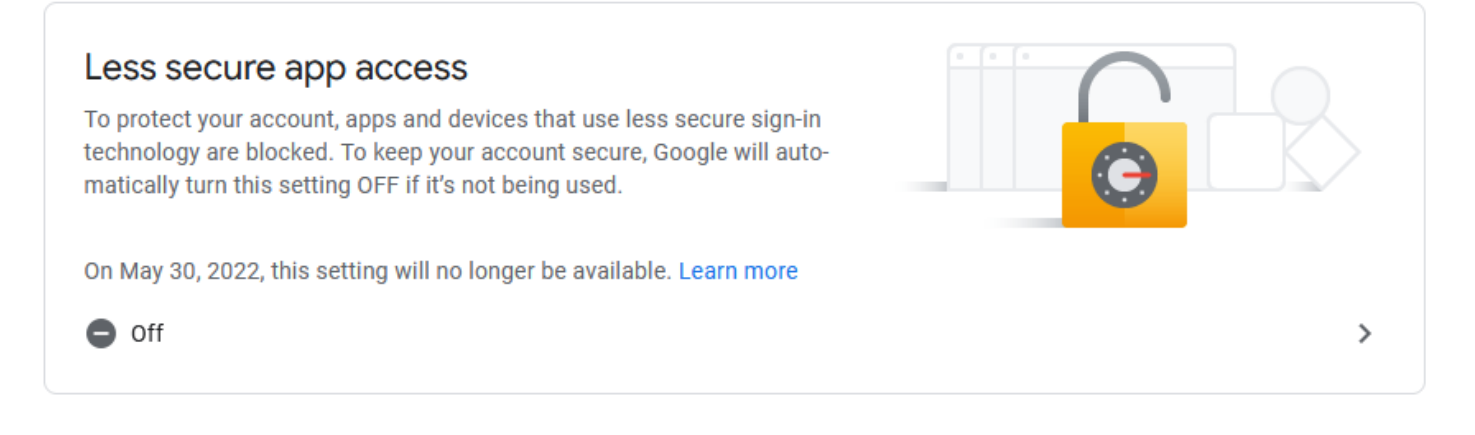

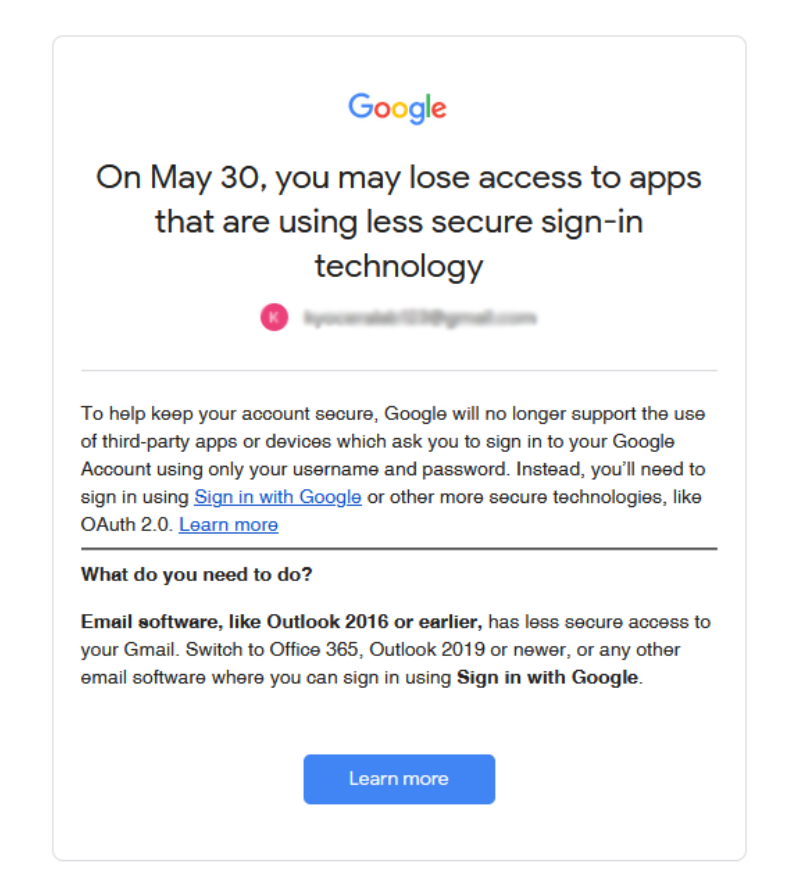

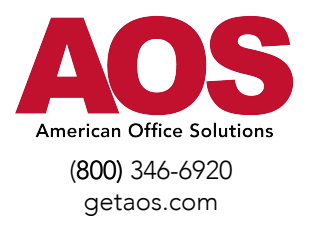

2.

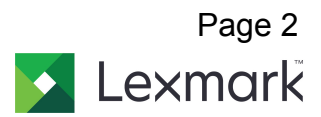

1. Login into the Gmail account that you will be using for the scanning device. <u>https://myaccount.google.com/</u>

| Select Security | Google Account Q Search G |
|-----------------|---------------------------|
|                 | Home                      |
|                 | Personal info             |
|                 | Data & privacy            |
|                 | Security                  |
|                 | People & sharing          |
|                 | Payments & subscriptions  |
|                 | (i) About                 |

- 3. Under "Signing in to Google," select App Passwords.
- 4. You may need to sign in. If you do not have this option, it might be due to one of the below issues:
  - a. 2-Step Verification is not set up for your account.
  - b. 2-Step Verification is only set up for security keys.
  - c. Your account is through work, school, or another organization.
  - d. You turned on Advanced Protection.

| Signing in to Google |                           | • * |
|----------------------|---------------------------|-----|
| Password             | Last changed Oct 16, 2020 | >   |
| 2-Step Verification  | 🕑 On                      | >   |
| App passwords        | 1 password                | >   |

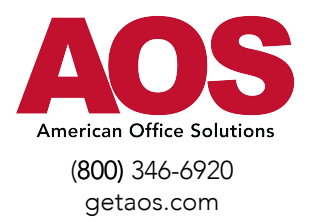

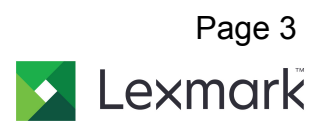

5. At the bottom, choose Select Device and choose "Other".

| < App passwords                                                                                                    |                                                                                           |              |          |
|----------------------------------------------------------------------------------------------------|-------------------------------------------------------------------------------------------|--------------|----------|
| App passwords let you sign in to your Google Account from apps on devices that don't support 2-Step<br>Verification. You'll only need to enter it once so you don't need to remember it. Learn more |                                                                                           |              |          |
| You don't have any app pass<br>Select the app and device yo                                                                                                    | words.<br>u want to generate the app p                                                    | assword for. |          |
| Select app 💌                                                                                                    | Select device<br>iPhone<br>iPad<br>BlackBerry<br>Mac<br>Windows Phone<br>Windows Computer |              | GENERATE |
|                                                                                                    | Other (Custom name)                                                                       |              |          |

6. Enter a name for the device and press Generate.

| You don't have any app passwords.                                    |          |
|----------------------------------------------------------------------|----------|
| Select the app and device you want to generate the app password for. |          |
| Lexmark X                                                            |          |
|                                                                      | CENEDATE |
|                                                                      | GENERATE |

7. Copy the Device password shown on your computer. Select done.

|                       | Your app password for your device               |
|-----------------------|-------------------------------------------------|
|                       |                                                 |
|                       | dzcs bggw kgid qtdo                             |
|                       | How to use it                                   |
| Email                 | Go to the settings for your Google Account in   |
| securesally@gmail.com | the application or device you are trying to set |
| Deserved              | up. Replace your password with the 16-          |
| Password              | Just like your normal password, this app        |
| ••••                  | password grants complete access to your         |
|                       | Google Account. You won't need to remember      |
|                       | anyone.                                         |
|                       | anyone.                                         |

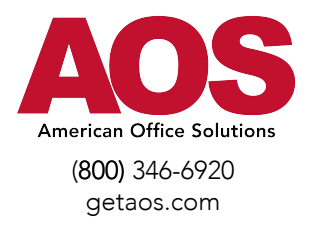

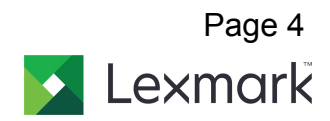

8. Go back to your google account under Security and select "Recent security activity". Select the recent entry for App password.

| Recent security activity |                        |   |
|--------------------------|------------------------|---|
| App password created     | 1:07 PM · Arizona, USA | > |

9. Select "Yes, it was me" to confirm change

| 27 minutes                   | s ago New                                              |                                   |
|------------------------------|--------------------------------------------------------|-----------------------------------|
| App pa<br>accour             | ssword created                                         | to sign in to your                |
| If your didn'<br>your accour | t generate this password for<br>nt                     | r Kyocera, someone might be using |
|                              | Windows                                                |                                   |
|                              | Browser: Firefox 98.0<br>Arizona, USA<br>& This device |                                   |
| Do you rec                   | ognize this activity?                                  |                                   |
| ×                            | No, secure account                                     | ✓ Yes, it was me                  |
|                              |                                                        |                                   |

10. Go to your Lexmark Device's web interface by typing the device's IP into a web browser. If you need help finding the IP please follow the instructions below:

- a. Go to your Lexmark device
- b. Locate the IP address listed at the very top of the screen

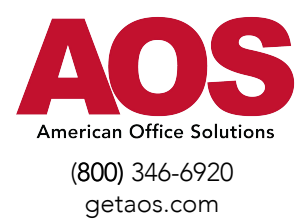

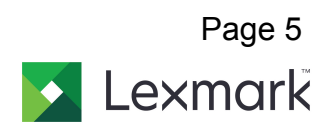

11. Select Settings from the left hand side and scroll down to where it says device password. Paste in your copied password from step 7.

| Select Option                                            | E-mail                                     |                                                                    |
|----------------------------------------------------------|--------------------------------------------|--------------------------------------------------------------------|
| Status<br>Settings                                       | E-mail Setup<br>Primary SMTP Gateway       | smth amail.com Required.                                           |
| Device<br>Print<br>Paper<br>Copy<br>Fax<br>E-mail<br>FTP | Primary SMTP Gateway<br>Port               | 587 Range: 1-65535. Default = 25.                                  |
|                                                          | Secondary SMTP Gateway                     |                                                                    |
|                                                          | Secondary SMTP Gateway<br>Port             | 25 Range: 1-65535. Default = 25.                                   |
| Network/Ports                                            | SMTP Timeout                               | 30 Range: 5-30 seconds                                             |
| Security<br>Cloud Services                               | Reply Address                              | DoNotReply.getaos@gmail.com                                        |
| Reports<br>Address Book                                  | Always use SMTP default<br>Reply Address   |                                                                    |
| Shortcuts<br>Bookmarks                                   | Use SSL/TLS                                | Negotiate ~                                                        |
| Apps                                                     | Require Trusted Certificate                |                                                                    |
| Site Map                                                 | SMTP Server<br>Authentication              | Login / Plain v                                                    |
|                                                          | Device-Initiated E-mail                    | Use Device SMTP Credentials E-Mail Alerts, Fax Forwarding,<br>etc. |
|                                                          | User-Initiated E-mail                      | Use Device SMTP Credentials                                        |
|                                                          | Use Active Directory Device<br>Credentials |                                                                    |
|                                                          | Device Userid                              | DoNotReply.getaos@gmail.com                                        |
|                                                          | Device Password                            |                                                                    |
|                                                          | Kerberos 5 REALM                           | Required for some Authentication<br>Types.                         |
|                                                          | NTLM Domain                                | Required for NTLM<br>Authentication.                               |
|                                                          | Disable "SMTP server not<br>set up" error  |                                                                    |

12. Select "save" at the bottom of the page.